# YouTestMe

## Including suspended test attempts in the reports

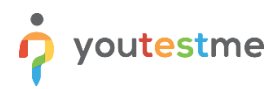

| File name       | Including suspended test attempts in the reports |
|-----------------|--------------------------------------------------|
| Author          | YouTestMe                                        |
| Confidentiality | Public                                           |
| Last save date  | Friday, March-04-2022 at 7:35:00 PM              |

#### **Table of Contents**

| 1 | Introduction       | . 2 |
|---|--------------------|-----|
| 2 | Accessing test     | . 3 |
| 3 | Generating report  | .4  |
| 4 | Filtering attempts | . 5 |

#### **1** Introduction

This document explains how to view suspended test attempts. Also, explains how to use the advanced search.

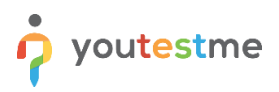

#### 2 Accessing test

|                                                                            | ents Users <del>-</del> | Tests 🔹                         |                                   | Training courses         | Repor | rting 🖌                                  | \$                           | <b>?</b> 🎣  | ۰ | 💮 · |
|----------------------------------------------------------------------------|-------------------------|---------------------------------|-----------------------------------|--------------------------|-------|------------------------------------------|------------------------------|-------------|---|-----|
|                                                                            |                         | New test<br>Navigate to test    |                                   |                          |       |                                          |                              |             |   |     |
|                                                                            |                         | Manage tes<br>Select and man    |                                   |                          |       | <u></u>                                  |                              |             |   |     |
| My assignments                                                             |                         | Manage cer<br>Select, manage    |                                   |                          |       | Create user gro                          |                              |             |   |     |
| View the list of all tests, surveys, and training courses assigned to you. | Create a user profile   |                                 |                                   |                          |       | and add users to it. Org:<br>group later | inize a testing sess         | ion for the |   |     |
|                                                                            |                         | Grading sca<br>Configure gradi  | ales<br>ing scales for test evalu |                          |       |                                          |                              |             |   |     |
| Create test<br>Create a knowledge test with multimedia content             | Create a                | Testing loca<br>Manage the play | ations<br>ces and time zones who  | ere testing is conducted |       | Create training co                       | ourse<br>a content and short | tests.      |   |     |
| and assign the awarding certificate.                                       |                         |                                 |                                   |                          |       |                                          |                              |             |   |     |
|                                                                            |                         |                                 |                                   |                          |       |                                          |                              |             |   |     |
|                                                                            |                         |                                 |                                   |                          |       |                                          |                              |             |   |     |

Hover over the "Tests" tab in the main menu, then choose "Manage tests".

Then, choose the desired test.

| ŵ     | D Search users 🔹                                                                                                    |                                                                                                    |                                                                                | Tests 🔹                                    |                                                | Training courses R                                       | eporting 👻                                   | 🌣 🛛 0. 🌲 🌘        |
|-------|----------------------------------------------------------------------------------------------------|----------------------------------------------------------------------------------------------------|--------------------------------------------------------------------------------|--------------------------------------------|------------------------------------------------|----------------------------------------------------------|----------------------------------------------|-------------------|
| Tests | Manage tests<br>All tests (12)                                                                                                    |                                                                                                    |                                                                                |                                            |                                                |                                                          |                                              | New test 🔁 ?      |
|       | On the left side menu, you can find tests categ<br>The table below shows the list of tests you can<br>Tests link have the status "Oral" have nut bee | prized by their statuses.<br>manage. Filter and search the tes<br>in published and can still be fully ed | ts by multiple categories. Create a n<br>dited. Published tests can be only pa | ew test by clicking<br>tially modified. Yo | the "New Test" buttor<br>u can always create r | n in the top right corner.<br>nore sessions and assign n | ew candidates. Suspended tests are permanent | ly disabled.      |
| 6     | Name o                                                                                                    | Creation date -                                                                                          | Status o                                                                       | ID o                                       | External ID o                                  | Creation type                                            | C Report displayed                           | Report content    |
|       | Search 🔎                                                                                                    |                                                                                                    | Selectione v                                                                   | Search 🔎                                   | Search 🔎                                       | Select one                                               | <ul> <li>Selectione</li> </ul>               | ✓ Select one      |
|       | Main Demo Test 2021                                                                                                    | Mar-15-2021                                                                                              | Unaft                                                                          | 1771                                       |                                                | Test with sections                                       | Immediately after finishing                  | Score and details |
|       | Main Demo Test-new version                                                                                                    | Dec-25-2020                                                                                              | ( Draft )                                                                      | 1765                                       |                                                | lest with sections                                       | Immediately after finishing                  | Score and details |
| 6     | Main Demo Test-in progress                                                                                                    | Dec-24-2020                                                                                              | ()                                                                             | 1730                                       |                                                | lest with sections                                       | Immediately after finishing                  | Score and details |
|       | Automated Proctoring Demo Test                                                                                                    | Apr-13-2020                                                                                              | Published                                                                      | 1715                                       |                                                | Manually created                                         | Immediately after finishing                  | Score and details |
|       | Browser Lockdown Demo Test                                                                                                    | Apr-13-2020                                                                                              | Published                                                                      | 1714                                       |                                                | Manually created                                         | Immediately after finishing                  | Score and details |
|       | Main Demo Test                                                                                                    | Nov-06-2019                                                                                              | Published                                                                      | 1703                                       |                                                | Test with sections                                       | Immediately after finishing                  | Score and details |
|       | Report Builder Test                                                                                                    | Nov-05-2019                                                                                              | Published                                                                      | 1676                                       |                                                | Test with sections                                       | Immediately after finishing                  | Score only        |
|       | Improved Exam Demo                                                                                                    | Oct-05-2018                                                                                              | Published                                                                      | 1562                                       |                                                | Manually created                                         | Immediately after finishing                  | Score and details |
|       | Initial Exam Demo                                                                                                    | Oct-05-2018                                                                                              | Published                                                                      | 1560                                       |                                                | Manually created                                         | Immediately after finishing                  | Score and details |
|       | Question Pools Demo Test                                                                                                    | Aug-01-2018                                                                                              | Published                                                                      | 1420                                       |                                                | Generated                                                | Immediately after finishing                  | Score and details |
|       | Displayed columns                                                                                                    |                                                                                                    |                                                                                |                                            | an at 10 w                                     |                                                          |                                              | Bours 12          |

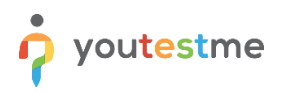

### 3 Generating report

#### Please follow these steps:

- 1. Navigate to the "Report builder" tab.
- 2. Choose the "Test results" template.
- 3. Make sure that the "Suspended" option is checked.
- 4. Click on the "Display report" button.
- 5. Export data from the table by clicking on the export icon.

| Q | Search users                              | *                                           | My assignments                     | Users - Test               | s 🔹 Surveys 👻 Ti                | raining courses Reporting -                | · · · · · · · · · · · · · · · · · · ·                    |
|---|-------------------------------------------|---------------------------------------------|------------------------------------|----------------------------|---------------------------------|--------------------------------------------|----------------------------------------------------------|
|   | Manage tests                              |                                             |                                    |                            |                                 |                                            |                                                          |
|   | All tests (237)                           | > Demo Webex                                | Test                               |                            |                                 |                                            | New test                                                 |
|   |                                           | -                                           |                                    |                            | <b>A</b>                        |                                            |                                                          |
|   | Settings Testing s                        | essions Candidates                          | Monitoring Questio                 | ns Grading scales          | Report builder Sum              | mary report Managers Pro                   | octors                                                   |
|   | Create a custom report. S                 | Save it as a report template an             | d use when needed.                 |                            |                                 |                                            |                                                          |
|   | Report templat                            | e                                           |                                    |                            |                                 |                                            |                                                          |
|   | Load template: © 2                        | Test results                                | •                                  |                            |                                 |                                            |                                                          |
|   | Report column                             | s                                           |                                    |                            |                                 |                                            |                                                          |
| 0 | Create a new custom rep                   | ort by selecting options from t             | he list below. Each option will    | be featured as a column ir | the report table.               |                                            |                                                          |
|   | Group columns                             |                                             | Session columns                    | Test columns               | Question columns                | Pool columns                               |                                                          |
|   |                                           | External ID                                 |                                    |                            |                                 | Points                                     |                                                          |
|   | Username                                  | Employee ID                                 | Name                               | External ID                | External ID                     | Total points                               |                                                          |
|   | First name                                | Last name                                   |                                    | Name                       | Text                            | Score (%)                                  |                                                          |
|   | Middle name                               | Email                                       |                                    | Report date                | Туре                            | Passed                                     |                                                          |
|   | Date of birth                             | Gender                                      |                                    | Started                    | Correct answer                  |                                            |                                                          |
|   | Phone number                              | Affiliation                                 |                                    | Finished                   | Answered                        |                                            |                                                          |
|   | Street                                    | City                                        |                                    | Time spent                 | Points                          |                                            | _                                                        |
|   | State                                     | Country                                     |                                    | V Points                   | Total points                    |                                            |                                                          |
|   | ZIP-code                                  |                                             |                                    | 🗹 Total points             | Time to answer                  |                                            |                                                          |
|   |                                           |                                             |                                    | Score (%)                  | Question pool                   |                                            |                                                          |
|   |                                           |                                             |                                    | 🗹 Grade                    |                                 |                                            |                                                          |
|   |                                           |                                             |                                    | V Passed                   |                                 |                                            |                                                          |
|   |                                           |                                             | 6                                  | Suspended                  |                                 |                                            |                                                          |
| ) | Cot oustom titles                         |                                             |                                    |                            |                                 |                                            |                                                          |
|   | Set custom titles                         |                                             |                                    |                            |                                 |                                            |                                                          |
|   | Advanced sear<br>The advanced search allo | <b>ch</b><br>ws you to build structured que | ries. The simple filter filters ti | e results according to the | chosen column, criteria, and va | lue. The group filter is a conjunction (AN | ND) or disjunction (OR) of more filters. Negation can be |
|   | applied to any filter.                    |                                             |                                    |                            |                                 |                                            |                                                          |
|   | ~ 🗌 Not 🔤 AND                             | 0 * Options *                               |                                    |                            |                                 |                                            |                                                          |
|   | Not S                                     | elect Item *                                | Options *                          |                            |                                 |                                            |                                                          |
|   |                                           |                                             |                                    |                            |                                 |                                            |                                                          |

Now you can see the table with all attempts and in the column named "Suspended," you can see if the attempts are suspended or not and export data from this table.

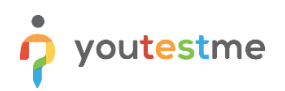

| î     | O Search users                                   | •               |                         |                     | Му               | assignments Us    | ers 🗸 Tests 🗸     | Surveys - Trair | ing courses Repo | rting -      |           |       |        | * 0 0 🖷 🕃 |
|-------|--------------------------------------------------|-----------------|-------------------------|---------------------|------------------|-------------------|-------------------|-----------------|------------------|--------------|-----------|-------|--------|-----------|
| Tests | Manage tests<br>All tests (23<br>Settings Testin | 7) > Demo Webex | Test<br>Monitoring Ques | tions Grading scale | s Report builder | Summary report    | Managers Proctors |                 |                  |              |           |       | N      | rw test   |
| 0     | Back to repo                                     | nt builder      |                         |                     |                  |                   |                   |                 |                  |              |           |       |        |           |
| 0     | User                                             | ser Test        |                         |                     |                  |                   |                   |                 |                  |              |           |       |        |           |
|       | Usernam                                          | e ID            | External ID             | Name                | Report date      | Started           | Finished          | Time spent      | Points           | Total points | Score (%) | Grade | Passed | Suspended |
|       | admin                                            | 100302          |                         | Demo Webex Test     |                  | May-13-2021 02:32 | May-13-2021 02:33 | 00:01:00        | -5               | 152          | 0.00      |       | No     | No        |
|       | alexandra.clark                                  | 100302          |                         | Demo Webex Test     |                  | Nov-04-2020 03:43 | Nov-04-2020 03:44 | 00:01:00        | -7               | 152          | 0.00      |       | No     | No        |
|       | aaliyah.ali                                      | 100302          |                         | Demo Webex Test     |                  | May-13-2021 02:35 | May-13-2021 02:37 | 00:02:00        | -5               | 152          | 0.00      |       | No     | Yes       |
|       | aaliyah.ali                                      | 100302          |                         | Demo Webex Test     |                  | May-13-2021 02:40 | May-13-2021 02:41 | 00:01:00        | -1               | 152          | 0.00      |       | No     | No        |
| ۲     |                                                  |                 |                         |                     |                  |                   |                   |                 |                  |              |           |       |        |           |
|       |                                                  |                 |                         |                     |                  |                   |                   |                 |                  |              |           |       |        |           |
|       |                                                  |                 |                         |                     |                  |                   |                   |                 |                  |              |           |       |        |           |
|       |                                                  |                 |                         |                     |                  |                   |                   |                 |                  |              |           |       |        |           |
|       |                                                  |                 |                         |                     |                  |                   |                   |                 |                  |              |           |       |        |           |
|       |                                                  |                 |                         |                     |                  |                   | 1 is in 1         | 10 ¥            |                  |              |           |       |        | Rows: 4   |
|       |                                                  |                 |                         |                     |                  |                   |                   |                 |                  |              |           |       |        | 5         |
|       |                                                  |                 |                         |                     |                  |                   |                   |                 |                  |              |           |       |        |           |
|       |                                                  |                 |                         |                     |                  |                   |                   |                 |                  |              |           |       |        |           |
|       |                                                  |                 |                         |                     |                  |                   |                   |                 |                  |              |           |       |        |           |
|       |                                                  |                 |                         |                     |                  |                   |                   |                 |                  |              |           |       |        |           |
|       |                                                  |                 |                         |                     |                  |                   |                   |                 |                  |              |           |       |        |           |

#### 4 Filtering attempts

For filtering the report table, you can use the advanced search.

The advanced search allows you to build structured queries. The simple filter filters the results according to the chosen column, criteria, and value. The group filter is a conjunction (AND) or disjunction (OR) of more filters. Negation can be applied to any filter.

To see only suspended test attempts, follow these steps:

- 1. Set these values for the query.
- 2. Click on the "Display report" button.

| _ | Search users             | •                                                   |                                  |                              | My assignr                        | ts Users - Tests - Surveys - Training courses Reporting -                                                         | o o 📮 😩  |
|---|--------------------------|-----------------------------------------------------|----------------------------------|------------------------------|-----------------------------------|----------------------------------------------------------------------------------------------------|----------|
|   | Manage tests             |                                                     |                                  |                              |                                   |                                                                                                    |          |
|   | All tests (237)          | > Demo Webex                                        | Test                             |                              |                                   |                                                                                                    | New test |
|   | Settings Testing         | sessions Candidates                                 | Monitoring Questi                | ons Grading scales           | Report builder Summ               | report Managers Proctors                                                                                          |          |
|   | Create a custom report.  | Save it as a report template an                     | d use when needed.               |                              |                                   |                                                                                                    |          |
|   | Report templat           | e                                                   |                                  |                              |                                   |                                                                                                    |          |
|   | Load template: ①         | Test results                                        | -                                |                              |                                   |                                                                                                    |          |
|   | Report column            | -                                                   |                                  |                              |                                   |                                                                                                    |          |
|   | Create a new custom rep  | <ul> <li>ort by selecting options from t</li> </ul> | the list below. Each option wi   | I be featured as a column in | the report table.                 |                                                                                                    |          |
|   | Group columns            |                                                     |                                  | _                            |                                   |                                                                                                    |          |
|   | User columns             | Cotomol ID                                          | Session columns                  | Test columns                 | Question columns                  | Point                                                                                                    |          |
|   | Ilearnama                | External ID                                         | ID                               | External ID                  | External ID                       | Total points                                                                                                    |          |
|   | Eirst name               | Last name                                           |                                  | Name                         | Text                              | Score (%)                                                                                                    |          |
|   | Middle name              | Email                                               |                                  | Report date                  | Type                              | Passed                                                                                                    |          |
|   | Date of birth            | Gender                                              |                                  | Started                      | Correct answer                    |                                                                                                    |          |
|   | Phone number             | Affiliation                                         |                                  | Finished                     | Answered                          |                                                                                                    |          |
|   | Street                   | City                                                |                                  | Time spent                   | Points                            |                                                                                                    |          |
|   | State                    | Country                                             |                                  | Points                       | Total points                      |                                                                                                    |          |
|   | ZIP-code                 |                                                     |                                  | Total points                 | Time to answer                    |                                                                                                    |          |
|   |                          |                                                     |                                  | Score (%)                    | Question pool                     |                                                                                                    |          |
|   |                          |                                                     |                                  | Grade                        |                                   |                                                                                                    |          |
|   |                          |                                                     |                                  | Passed                       |                                   |                                                                                                    |          |
|   |                          |                                                     |                                  | Suspended                    |                                   |                                                                                                    |          |
|   | Set custom titles        |                                                     |                                  |                              |                                   |                                                                                                    |          |
|   | Advanced sear            | ch                                                  |                                  |                              |                                   |                                                                                                    |          |
|   | The advanced search allo | owe you to build structured qu                      | eries. The simple filter filters | the results according to the | chosen column, criteria, and valu | e group filter is a conjunction (AND) or diajunction (OR) of more filters. Negation can be applied to any filter. |          |
|   | V Not ANI                | 0 v Options v                                       |                                  |                              |                                   |                                                                                                    |          |
|   |                          | uspended ~                                          | equal ~                          | Yes - Option                 | 15 - Ē                            |                                                                                                    |          |
|   |                          |                                                     |                                  |                              |                                   |                                                                                                    |          |

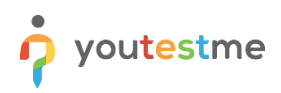

Now you can see only suspended test attempts.

| f     | ₽ Searct | h users 🔹                                   | 1              |                  |                      | Му             | assignments Use   | ers - Tests -     | Surveys - Train | ing courses Repo | rting 👻      |           |       |        | 🌣 🛛 🖓 🥰 🕒 · |
|-------|----------|---------------------------------------------|----------------|------------------|----------------------|----------------|-------------------|-------------------|-----------------|------------------|--------------|-----------|-------|--------|-------------|
| Tests | Mar      | nage tests<br>I tests (237) > I             | Demo Webex T   | Test             |                      |                |                   |                   |                 |                  |              |           |       | N      | ww test     |
| 0     | Set      | tings Testing sessi<br>Back to report build | ons Candidates | Monitoring Quest | tions Grading scales | Report builder | Summary report    | Managers Proctors |                 |                  |              |           |       |        |             |
| Ö     |          | User Test                                   |                |                  |                      |                |                   |                   |                 |                  |              |           |       |        |             |
|       |          | Username                                    | ID             | External ID      | Name                 | Report date    | Started           | Finished          | Time spent      | Points           | Total points | Score (%) | Grade | Passed | Suspended   |
|       |          | aaliyah.ali                                 | 100302         |                  | Demo Webex Test      |                | May-13-2021 02:35 | May-13-2021 02:37 | 00:02:00        | -5               | 152          | 0.00      |       | No     | Yes         |
| đ     | ۲        |                                             |                |                  |                      |                |                   | » * <u>1</u>      | n n 10 <b>v</b> |                  |              |           |       |        | Rows: 1     |
|       |          |                                             |                |                  |                      |                |                   |                   |                 |                  |              |           |       |        |             |

#### 5 Displaying suspended test attempts in the summary report

To include suspended test attempts in the summary report, please check this option:

| <b>Î</b> | $\mathcal{O}$ Search users     | •                                | My assignments Users                               | <ul> <li>Tests - Surveys</li> </ul> | <ul> <li>Training course</li> </ul> | s Reporting <del>-</del> | 🌞 🖗 🖓 🛱 😩 T |  |  |  |  |  |
|----------|--------------------------------|----------------------------------|----------------------------------------------------|-------------------------------------|-------------------------------------|--------------------------|-------------|--|--|--|--|--|
| Tests    | Manage tests<br>All tests (238 | 8) > Demo Webex                  | Test                                               |                                     |                                     |                          | New test    |  |  |  |  |  |
| G        | Settings Testing               | g sessions Candidates            | Monitoring Questions Grad                          | ing scales Report builder           | Summary report                      | Managers Proctors        |             |  |  |  |  |  |
| 0        | View summary informa           | ation about candidates' progress | s in the test. View detailed statistics for testir | ng sessions and testing locations.  |                                     |                          |             |  |  |  |  |  |
|          | ✓ Include suspen               | ided attempts                    |                                                    |                                     |                                     |                          | I           |  |  |  |  |  |
|          | Attempts sun                   | Attempts summary report          |                                                    |                                     |                                     |                          |             |  |  |  |  |  |
|          | Total:                         | 8                                | Started:                                           | 8                                   |                                     |                          |             |  |  |  |  |  |
| (2       | Not finished:                  | 3                                | Finished:                                          | 5                                   |                                     |                          |             |  |  |  |  |  |
|          | Passed:                        | 1                                | Failed:                                            | 4                                   |                                     |                          |             |  |  |  |  |  |
|          | To grade:                      | 0                                | Average sco                                        | re: 18.82 %                         |                                     |                          |             |  |  |  |  |  |
|          | Highest score:                 | 50.66 %                          | Median:                                            | 15.79 %                             |                                     |                          |             |  |  |  |  |  |
|          | Lowest score:                  | 0.00 %                           | Std. deviatio                                      | on: 19.03 %                         |                                     |                          |             |  |  |  |  |  |
|          | Passed/Failed                  | d                                |                                                    |                                     |                                     |                          |             |  |  |  |  |  |
|          |                                |                                  |                                                    | 4                                   |                                     |                          |             |  |  |  |  |  |

Data in the summary report now are updated with suspended attempts.